# MANUAL DE UTILIZAÇÃO

# Gerir Estrutura de Pastas

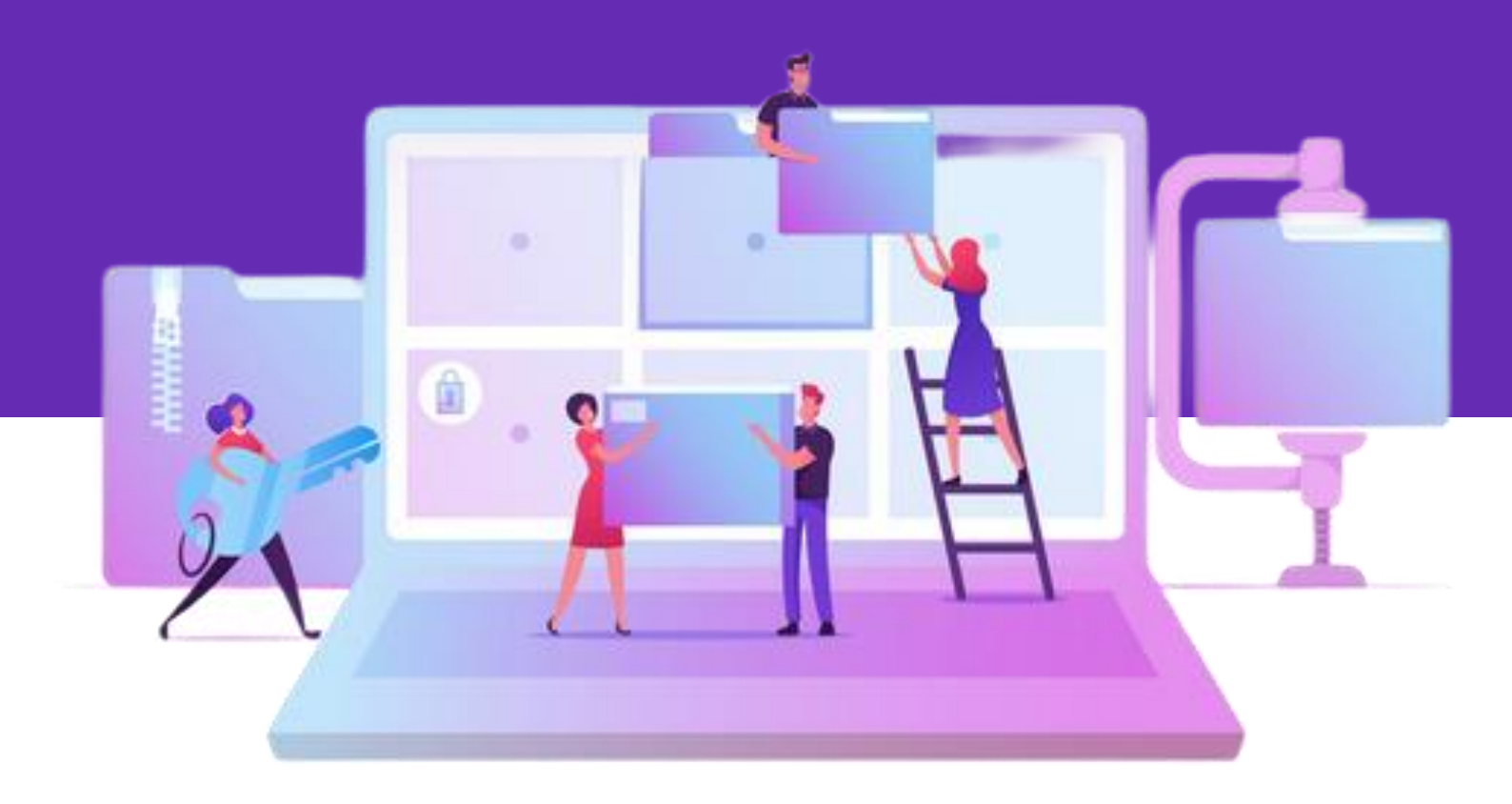

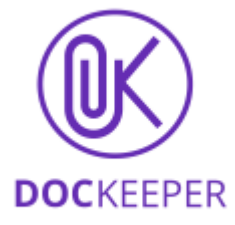

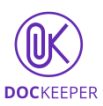

# Criar Estrutura de Pastas

A DocKeeper, à semelhança de outras plataformas de gestão de documentos, assenta a sua organização no conceito de Pastas e SubPastas. Esta é a estrutura mais conhecida e utilizada nos sistemas operativos atuais como o Microsoft Windows, Apple Mac OS ou Linux. O repositório de documentos de uma Organização criado na DocKeeper poderá ser estruturado seguindo esta abordagem hierárquica de pastas.

Atendendo ao normal funcionamento de uma Organização cada pasta terá a si associada um Grupo Responsável pelo seu conteúdo, bem como a possibilidade de limitar o acesso ao seu conteúdo, isto é, a definição de Pasta Sensível ou Não Sensível.

Ao selecionar Documentos ou ao aceder a um Projeto, no Menu Principal, o utilizador poderá criar pastas através das opções do botão Novo (Figura 1).

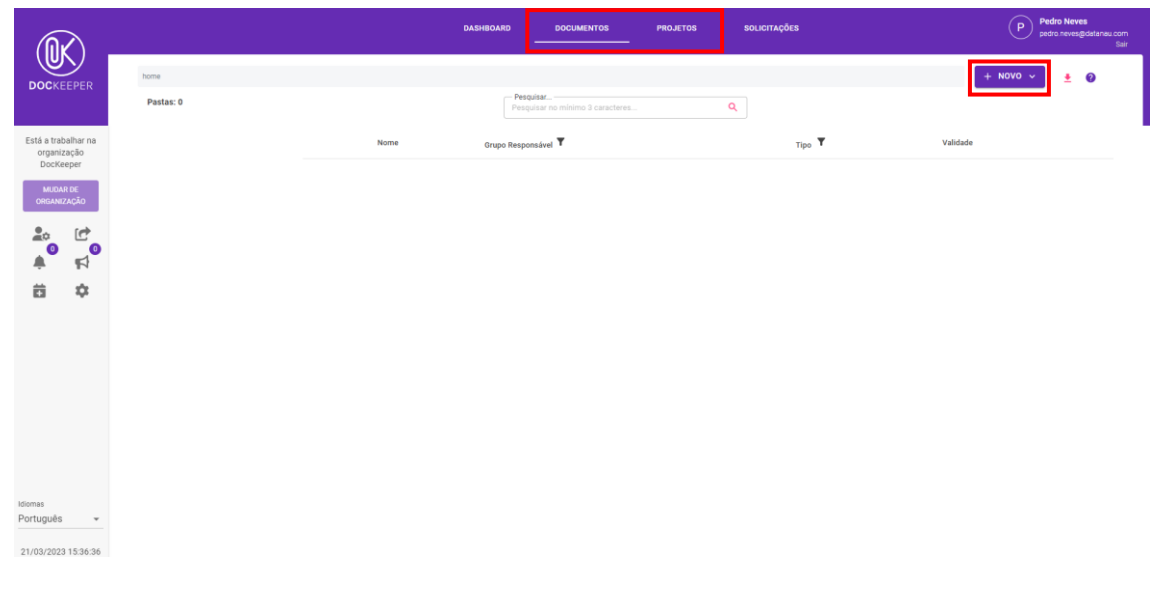

Figura 1 - Documentos

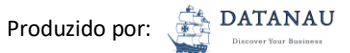

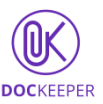

De seguida, deverá selecionar o botão Pasta (Figura 2).

| <u>M</u>                                        |                   |      | DASHBOARD DOCUMENTOS PR                       | ojetos solicitações | Pedro Neves<br>pedro neves@datanou.com<br>Sair |
|-------------------------------------------------|-------------------|------|-----------------------------------------------|---------------------|------------------------------------------------|
| DOCKEEPER                                       | home<br>Pastas: 0 |      | Pesquisar<br>Pesquisar no mínimo 3 caracteres | ٩                   | 🗈 Pasta 🔹 🔍                                    |
| Está a trabalhar na<br>organização<br>DocKeeper |                   | Nome | Grupo Responsável 🕇                           | Tipo <b>T</b>       | Validade                                       |
| MUDAR DE<br>Organização                         |                   |      |                                               |                     |                                                |
|                                                 |                   |      |                                               |                     |                                                |
| <b>ö</b> ‡                                      |                   |      |                                               |                     |                                                |
|                                                 |                   |      |                                               |                     |                                                |
|                                                 |                   |      |                                               |                     |                                                |
|                                                 |                   |      |                                               |                     |                                                |
| Idiomas<br>Português <del>-</del>               |                   |      |                                               |                     |                                                |
| 21/03/2023 15:37:12                             |                   |      |                                               |                     |                                                |

#### Figura 2 - Criar Pasta

O utilizador terá de preencher o campo Nome, Descrição da Pasta, e Grupo Responsável, como também, definir se será uma pasta com conteúdo sensível (Figura 3). O Grupo Responsável pela pasta poderá realizar todas as operações associadas à Gestão de Pastas, tais como: criar subpastas e adicionar documentos, entre outras operações.

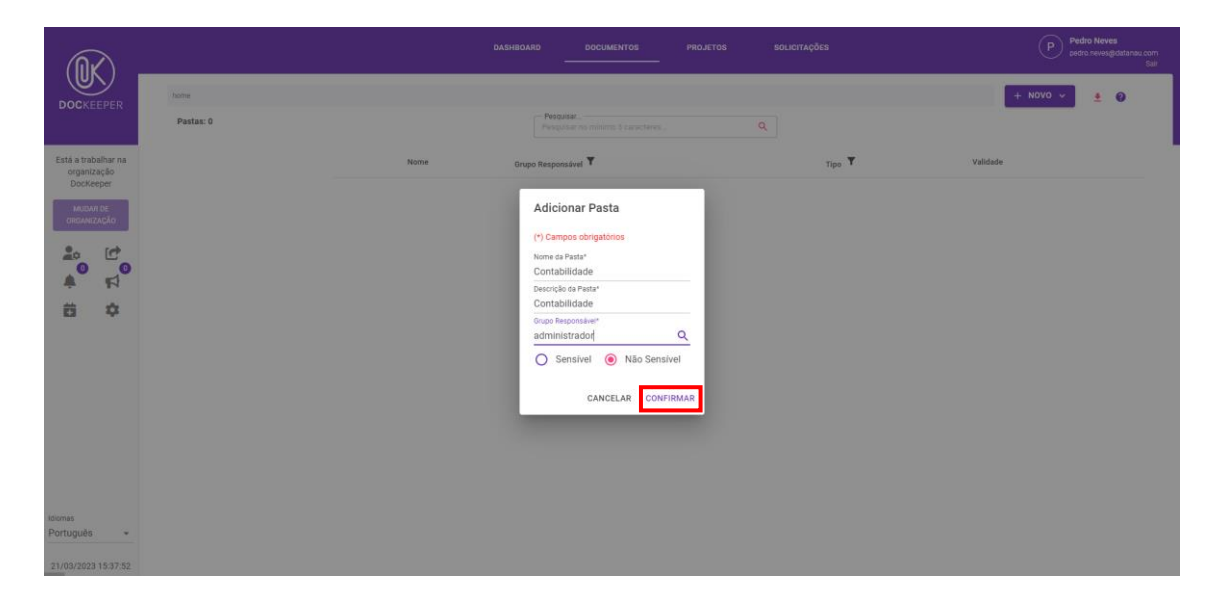

Figura 3 - Preencher Informação da Pasta

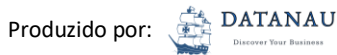

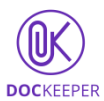

Se pretender criar uma **Pasta Sensível** cujo conteúdo apenas se destina a alguns Grupos de Utilizadores, terá de ativar essa opção através de um visto. Além do Grupo Responsável, poderá também definir quais os grupos que terão acesso à pasta, e se esse acesso é de Leitura ou de Gestão. Adicionalmente, poderá indicar uma data de início e de fim (passo opcional) para restringir o período a que esses utilizadores terão acesso à pasta. Concluirá este processo usando o botão **Confirmar** (Figura 4).

| $\bigcirc$                                                                                                    |                  |                 |               |       | Pedro Neves<br>pedro neves@datanau.com<br>Sair |
|----------------------------------------------------------------------------------------------------|------------------|-----------------|---------------|-------|------------------------------------------------|
| DOCKEEPER                                                                                                    | tome / Fundation | Adicionar Pasta | 1             |       | VOLTAR + NOVO V                                |
| Está a trabalhar na<br>organização<br>Doctorem<br>Casar na<br>Casar na<br>Casar n |                  | ACICONES PARSE  | Leitor Gentor | τμο Υ | Validade                                       |
| Idiomas<br>Português ~<br>21/03/2023 15:39:34                                                                                                    |                  |                 |               |       |                                                |

Figura 4 - Criar Pasta Sensível

O utilizador terá a possibilidade de criar **SubPastas**. Para que tal seja possível deverá selecionar a pasta onde pretende incluir a subpasta e depois usar o botão **Novo** (Figura 5).

|                                                 |                                |      | DASHBOARD DOCUMENTOS PROJETO:    | S SOLICITAÇÕES | Pedro Neves<br>pedro neves@idataneu.com<br>Sair |
|-------------------------------------------------|--------------------------------|------|----------------------------------|----------------|-------------------------------------------------|
| DOCKEEPER                                       | home / Contabilidade           |      |                                  |                | VOLTAR + NOVO -                                 |
|                                                 | Pastas: 0, Documentos: 0       |      | Pesquisar no minimo 3 caracteres | Q              |                                                 |
| Está a trabalhar na<br>organização<br>DocKeeper | Contabilidade     Funcionários | Nome | Grupo Responsável 🗡              | Tipo <b>T</b>  | Validade                                        |
| MUDAR DE<br>ORGANIZAÇÃO                         |                                |      |                                  |                |                                                 |
|                                                 |                                |      |                                  |                |                                                 |
| ii ¢                                            |                                |      |                                  |                |                                                 |
|                                                 |                                |      |                                  |                |                                                 |
|                                                 |                                |      |                                  |                |                                                 |
|                                                 |                                |      |                                  |                |                                                 |
|                                                 |                                |      |                                  |                |                                                 |
|                                                 |                                |      |                                  |                |                                                 |
| Idiomas<br>Português v                          |                                |      |                                  |                |                                                 |
| 21/03/2023 15:44:15                             |                                |      |                                  |                |                                                 |

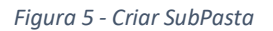

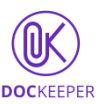

Concluirá este processo ao selecionar a opção **Pasta** e, na nova janela, preencher os campos necessários (Figura 6).

| $\widehat{\mathbb{A}}$                          |                                               |      | DASHBOARD DOCUMENTOS PR                       | DJETOS SOLICITAÇÕES | P Pedro Neves<br>pedro neves@dstaneu.com<br>Sair |
|-------------------------------------------------|-----------------------------------------------|------|-----------------------------------------------|---------------------|--------------------------------------------------|
| DOCKEEPER                                       | home / Contabilidade Pastas: 0, Documentos: 0 |      | Pesquisar<br>Pesquisar no minimo à caracteres | ٩                   | VOLTAR Pasta                                     |
| Está a trabalhar na<br>organização<br>DocKeeper | Contabilidade     Funcionários                | Nome | Grupo Responsável <b>T</b>                    | Tipo <b>T</b>       | valie 🖽 Múltiplos Documentos                     |
| MUDAR DE<br>ORGANIZAÇÃO                         |                                               |      |                                               |                     |                                                  |
|                                                 |                                               |      |                                               |                     |                                                  |
|                                                 |                                               |      |                                               |                     |                                                  |
|                                                 |                                               |      |                                               |                     |                                                  |
|                                                 |                                               |      |                                               |                     |                                                  |
| Idiomas<br>Português 👻                          |                                               |      |                                               |                     |                                                  |
| 21/03/2023 15:44:33                             |                                               |      |                                               |                     |                                                  |

#### Figura 6 - Criar SubPasta

### Editar Pasta

Para editar pastas criadas anteriormente será necessário aceder ao botão de **Opções** da pasta e escolher a opção **Editar** do menu de opções (Figura 7).

|                                    |                                                         |                   | DASHBOARD DOCUMENTOS PROJETOS                 | SOLICITAÇÕES | P Pedro Neves<br>pedro neves@datanau.com<br>Sair |
|------------------------------------|---------------------------------------------------------|-------------------|-----------------------------------------------|--------------|--------------------------------------------------|
|                                    | home                                                    |                   |                                               |              | + NOVO ~ 👲 📀                                     |
| DUCKEEPER                          | Pastas: 2                                               |                   | Pesquisar<br>Pesquisar no mínimo 3 caracteres | ٩            |                                                  |
| Está a trabalhar na<br>organização | <ul> <li>Contabilidade</li> <li>Funcionários</li> </ul> | Nome              | Grupo Responsável 🕇                           | тіро 🕈       | Validade                                         |
| MUDAR DE                           |                                                         | N/A Contabilidade | administrador                                 | 🚊 Privado    | N/A                                              |
|                                    |                                                         | N/A Funcionários  | administrador                                 | 🚊 Privado    | 🕈 Atribuir 🚦                                     |
| ္ရွိစ္ ြစ္                         |                                                         |                   |                                               |              | 🛃 Partilhar                                      |
| ÷ 11                               |                                                         |                   |                                               |              | na Editar                                        |
| • •                                |                                                         |                   |                                               |              | 🍃 Editar Responsável                             |
|                                    |                                                         |                   |                                               |              | 🔁 Criar Tarefa                                   |
|                                    |                                                         |                   |                                               |              | 🖉 Gerir Partilhas                                |
|                                    |                                                         |                   |                                               |              | >> Mover                                         |
|                                    |                                                         |                   |                                               |              | 🔟 Eliminar                                       |
|                                    |                                                         |                   |                                               |              |                                                  |
| Idiomas                            |                                                         |                   |                                               |              |                                                  |
| Português 👻                        |                                                         |                   |                                               |              |                                                  |
| 21/03/2023 15:52:48                |                                                         |                   |                                               |              |                                                  |

#### Figura 7 - Editar Pasta

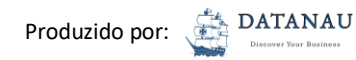

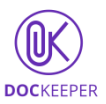

## Eliminar Pasta

Para eliminar uma pasta deverá aceder ao botão de **Opções** da pasta e escolher a opção **Eliminar** do menu de opções (Figura 8).

| <u> </u>                                        |                                  |                   | DASHBOARD DOCUMENTOS PROJETO:    | S SOLICITAÇÕES | Pedro Neves<br>pedro neves@dataneu.com<br>Sair |
|-------------------------------------------------|----------------------------------|-------------------|----------------------------------|----------------|------------------------------------------------|
| DOCKEEPER                                       | home                             |                   | - Pesquisar                      |                | + NOVO ~ 👲 📀                                   |
|                                                 | Pastas: 2                        |                   | Pesquisar no mínimo 3 caracteres | ٩              |                                                |
| Está a trabalhar na<br>organização<br>DocKeeper | <ul> <li>Funcionários</li> </ul> | Nome              | Grupo Responsável 🕈              | Tipo <b>T</b>  | Validade                                       |
| MUDAR DE<br>ORGANIZAÇÃO                         |                                  | N/A Contabilidade | administrador                    | 🗶 Privado      | N/A                                            |
| <b>9</b> 0 (#                                   |                                  | N/A Funcionários  | administrador                    | 🛓 Privado      | 💎 Atribuir 🕴                                   |
|                                                 |                                  |                   |                                  |                | 🕑 Partilhar                                    |
| <b>ä ‡</b>                                      |                                  |                   |                                  |                | nter 🖍 Editar                                  |
|                                                 |                                  |                   |                                  |                | ᅪ Editar Responsável                           |
|                                                 |                                  |                   |                                  |                | 🔁 Criar Tarefa                                 |
|                                                 |                                  |                   |                                  |                | 🖉 Gerir Partilhas                              |
|                                                 |                                  |                   |                                  |                | >> Mover                                       |
|                                                 |                                  |                   |                                  |                | 💼 Eliminar                                     |
|                                                 |                                  |                   |                                  |                |                                                |
| Idiomas                                         |                                  |                   |                                  |                |                                                |
| Portugues +                                     |                                  |                   |                                  |                |                                                |
| 21/03/2023 15:52:48                             |                                  |                   |                                  |                |                                                |

#### Figura 8 - Eliminar Pasta

# Download da Estrutura de Pastas

Para realizar o *download* da estrutura de pastas apenas necessitará de selecionar o botão de *Download* (Figura 9). De salientar que somente o criador da Organização é que terá permissão para fazer o *download*.

| DOCKEEPER                            |           | DASHBOARD DOCUMENTOS   | projetos solicitações<br>— |                     |          |                  |
|--------------------------------------|-----------|------------------------|----------------------------|---------------------|----------|------------------|
| P pedro nevesgedatanau com<br>Logout | home      |                        |                            |                     | + N0\    | ¤ × <b>(</b> ∎)ø |
| DocKeeper<br>MUDAR DE ORGANIZAÇÃO    | Pastas: 5 | Nome                   | Grupo Responsável          | Partilha            | Validade | -                |
|                                      |           | AT                     | leitor                     | L Privado           | N/A      | :                |
|                                      | 100       | Dep.ян                 | dep.admin                  | 🛓 Privado           | N/A      | I                |
|                                      | 100 %     | Docs Gerais            | administrador              | 🛓 Privado           | N/A      | 1                |
|                                      |           | Funcionários           | administrador<br>den admin | Privado     Privado | N/A      |                  |
|                                      |           | Control of resolutions | oop.anit mit               |                     |          |                  |
|                                      |           |                        |                            |                     |          |                  |
| Português -                          |           |                        |                            |                     |          |                  |

Figura 9 - Download da Estrutura de Pastas